# SETING ACCESS POINT (WLAN) MIKROTIK (oleh : Badiyanto)

## 1. Intalasi alat

- Hubungkan Port ether1 ke DHCP Client, jaringan Laboratorium koneksi ke internet
- Seperti pada gambar berikut:

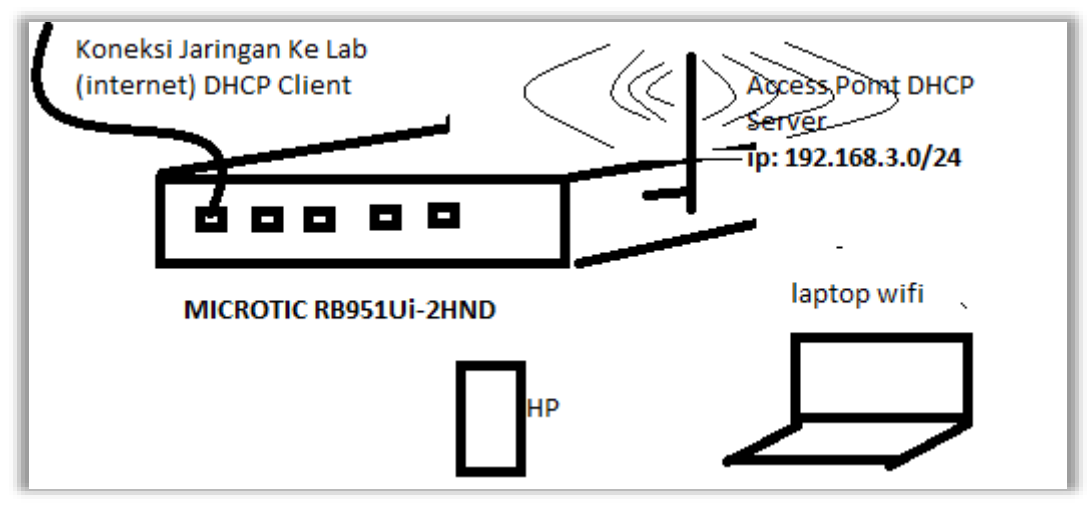

#### 2. Membuat DHCP Client

- Port ether1 terhubung ke internet, bagian dari client jaringan, di Laboratorium
- Klik IP
- Pili DHCP Client
- Klik Tombol 🛨
- Pilih DHCP dan Interface Ether1
- Klik **OK** seperti pada Gambar berikut:

| 🎢 Quick Set | DHCP Client             |                        |                  |
|-------------|-------------------------|------------------------|------------------|
| CAPsMAN     | DHCP Client DHCP Client | Options                |                  |
| Interfaces  | +- ~ ~ 6                | 🝸 Release Renew        |                  |
| 🚊 Wireless  | Interface               | ∠ Use Peer DNS         | Add Default Rout |
| vvireless   | nopulanunky             |                        |                  |
| 📲 Bridge    | Addresses               | New DHCP Client        |                  |
| 📑 PPP       | Cloud                   | DHCP Advanced Status   | OK               |
| 🕎 Switch    | ●HCP Client             | D Interface: ether1 ▼  | Cancel           |
| °t% Mesh    | DHCP Relay              | 1 Use Peer DNS         | Apply            |
| ፼ IP ♪      | DHCP Server             | B Use Peer NTP         |                  |
| Ø MPLS ►    | DNS                     |                        | Disable          |
| ∰ System ♪  |                         | Add Default Houte: yes | Comment          |
| Queues      |                         |                        | Сору             |

• Akan mendapatkan ip seperti berikut:

| DHCP Client |                    |       |                  |               |        |      |
|-------------|--------------------|-------|------------------|---------------|--------|------|
| DHCP Client | DHCP Client Option | IS    |                  |               |        |      |
| + - /       | ***                | Relea | ase Renew        |               |        | Find |
| Interface   | ∠ Use P            | Add D | IP Address       | Expires After | Status | •    |
| ether1      | yes                | yes   | 172.18.100.16/24 | 2d 23:59:15   | bound  |      |
|             |                    |       |                  |               |        |      |
|             |                    |       |                  |               |        |      |
|             |                    |       |                  |               |        |      |
|             |                    |       |                  |               |        |      |
| 1 item      |                    |       |                  |               |        |      |

- 3. Konfigurasi Kunci WLAN
  - Jalankan Winbox dan login ke router Mikrotik menggunakan MAC address.
  - Reset konfigurasi
  - Pilih Wireless
  - pilih Security Profile
  - Klik Add (+),
  - Klik Tab General
  - Name isikan WLAN\_BADI
  - Mode dynamic kyes
  - Authentication Types : contreng
    - WPA PSK, dan
    - WPA2 PSK
  - WPA Pre-Shared Key : 12345678
  - WPA2 Pre-Shared Key : 12345678
  - Klik OK
  - seperti pada gambar berikut:

| CAPSMAN       |     | Wireless Table   |                      |                |              |                |              |                   |
|---------------|-----|------------------|----------------------|----------------|--------------|----------------|--------------|-------------------|
| Interfaces    |     | WiFi Interfac    | es W60G Station N    | Istreme Dual   | Access List  | Registration ( | Connect List | Security Profiles |
| 2 Wireless    | -   | +                | 9 7                  |                |              |                |              | -                 |
| Bridge        |     | Name             | Mode A               | uthenticatio   | Unicast Ciph | ers Group Ciph | ers WPA P    | re-Shared WP      |
| et PPP        |     | " default        | None                 |                |              |                |              |                   |
| 🛫 Switch      |     |                  | New Security Profile |                |              |                |              | ×                 |
| 18 Mesh       |     |                  | General RADIUS       | EAP Static     | Keys         |                | OK           |                   |
| AN IP         | 15  |                  |                      | Manas Mu       | ANI DAGU     |                | Court        |                   |
| Ø MPLS        | ۰¢  |                  | -                    | isame. III     | AN DIALI     | 1020           | Cancel       |                   |
| Routing       | r   |                  |                      | Mode: dyn      | amic keys    |                | Apply        |                   |
| 💮 System      | 4   |                  | Authentication       | n Types: 🗹 V   | VPA PSK      | WPA2 PSK       | Comment      | t                 |
| Queues        |     |                  | Ibicat               | Cinham II a    | en com       | WPA2 EAP       | Copy         |                   |
| Eles          |     |                  | Uracdal              |                | es com 🖂 i   | up .           | Copy         |                   |
| Log           |     |                  | Group                | Ciphers: (Y) a | es.ccm 🛄 tk  | üp             | Hemove       |                   |
| RADIUS        |     | 1 item           | WPA Pre-Sha          | red Key:       |              |                |              |                   |
| 🗶 Tools       | ŀ   | MM               | WPA2 Pre-Sha         | red Key        |              |                |              | VVV               |
| Mew Termina   | E.  | MMMM             |                      |                |              |                |              | KKK               |
| Dot 1X        |     | MMM MMM          | Supplicant           | identity:      |              |                |              | KKK KKK           |
| MetaROUTE     | R   | MM               | Cours Very           | 11-1-1-1 00.0  | 15.00        |                |              | KKK KKK           |
| Partition     |     | 1004             | Group Key            | update: [UU:t  | 10:00        |                |              | KKK KKK           |
| 📑 Make Supout | of: | MikroTi          | Management Pro       | tection: allow | wed          | Ŧ              |              | com/              |
| Manual        |     |                  | Management Protect   | ion Key:       |              |                |              | 10000             |
| S New WinBox  |     | [7]<br>command [ |                      | 1              |              |                |              |                   |
| Ext           |     |                  |                      | 0              | Asable PMKID |                |              |                   |

# 4. Setting Nama SSID WLAN

- Piilih Wireless
- Klik WiFi Interface
- Klik di Tabel wlan1
- Pilih tab Wireless, isikan seperti pada gambar berikut:

| I CAPSMAN          | Western Tables                              |                                  |                     |
|--------------------|---------------------------------------------|----------------------------------|---------------------|
| Interfaces         | WIFI Interfaces W60G St. General Wireless I | Data Bates Advanced HT HTMCS WDS |                     |
| I Wireless         | + × × 4                                     |                                  | ОК                  |
| Bridge             | Name / 1 Mode                               | : ap bodge                       | Cancel              |
| PPP                | R Www.an1 Band                              | 2GHz-B/G/N  ▼                    | Apoly               |
| ≝ Switch           | Channel Width                               | 20/40MHz XX                      |                     |
| S Mesh             | Frequency                                   | : 2412 🛛 🗐 MHz                   | Disable             |
| j≝ IP              | SSID                                        | WLAN_BADI                        | Comment             |
| MPLS               | Radio Name                                  | : 744D28ED23E9                   | Simple Mode         |
| Conting            | Scan List                                   | efault 🖛 🕈                       | Torch               |
| g System<br>Queues | Wreless Protocol                            | 802.11                           | WPS Accept          |
| Files              | Security Profile                            | WLAN_BADI                        | WPS Client          |
| Log                | WPS Mode                                    | : push button                    | Setup Repeater      |
| RADIUS             | 1 item out of 7 (1 selected) Frequency Mode | manualtxpower                    | Scan                |
| Tools              | S 49ether5 E<br>Country                     | indonesia ¥                      | Freq. Usage         |
| New Terminal       | Installation                                | indoar ¥                         | Alian               |
| MetaROUTER         | Antenna Gain                                | 0 dB                             | Sniff               |
| Partition          |                                             |                                  | Snooper             |
| Make Supout rf     | WMM Support                                 | disabled                         | Reset Configuration |
| Manual             | Bridge Mode                                 | enabled 🛛                        | neset consignation  |
| New WithBox        | / tems                                      | - E                              |                     |

- 5. Berilah alamat IP pada interface wlan1.
  - Pilih menu IP
  - Pilih dan Klik Address
  - Klik add (+)
  - Klik tomnol OK, seperti gambar berikut:

| Bridge<br>PPP<br>Switch | ARP<br>Accountin | ng                                                                                  |                                                                         |                                                   |         |
|-------------------------|------------------|-------------------------------------------------------------------------------------|-------------------------------------------------------------------------|---------------------------------------------------|---------|
| *© Mesh                 | Cloud<br>DHCIAd  | s / / / / / / / / / / / / / / / / / / /                                             |                                                                         |                                                   |         |
| Routing System          |                  | Address<br>172.18.100.16/2<br>192.168.10.1/24<br>192.168.30.1/24<br>192.168.40.1/24 | Network<br>172 18 100 0<br>192 168 10 0<br>192 168 30 0<br>192 168 40 0 | Interface<br>ether1<br>ether2<br>ether3<br>ether4 |         |
|                         |                  | New Add                                                                             | ress<br>192.160.3.1/24                                                  |                                                   | ОК      |
|                         | - 1              | Network                                                                             |                                                                         | -                                                 | Cancel  |
|                         | _                | Interface                                                                           | n wan t                                                                 | Ŧ                                                 | Apply   |
|                         |                  |                                                                                     |                                                                         |                                                   | Disable |
|                         |                  |                                                                                     |                                                                         |                                                   | Comment |
|                         |                  |                                                                                     |                                                                         |                                                   | Сору    |
|                         |                  |                                                                                     |                                                                         |                                                   | Remove  |

- 6. Konfigurasi DHCP server Untuk WLAN
  - Pilih IP
  - Klik DHCP Server
  - Klik Tab DHCP Setup
  - DHCP Server Interface : wlan1, seperti gambar berikut:

| 255 IP       | 1  | Cloud                                    |       | 1           |
|--------------|----|------------------------------------------|-------|-------------|
| D MPLS       | 1  | DHCP Client                              |       |             |
| ×<br>Routing |    | DHCP Relay                               |       |             |
| System       | L. | DHCP Server                              |       |             |
| 🙊 Queues     | 1  | DHCP Setup                               |       |             |
|              |    | Select interface to<br>DHCP Server Inter | face: | P server on |
|              |    | E                                        | Back  | Next Cancel |

- Klik Next
- DHCP Address space 192.168.3.0/24 (isi alamat jaringan), seperti gambar berikut:

| DHCP Setup                         | < |
|------------------------------------|---|
| Select network for DHCP addresses  | ų |
| DHCP Address Space: 192.168.3.0/24 | ] |
| Back Next Cancel                   | ] |

• Klik Next

**Gateway for DHCP Network : 192.168.3.1** (client akan menggunakan ip getaway/ip router), seperti pada gambar berikut

| DHCP Setup                            |
|---------------------------------------|
| Select gateway for given network      |
| Gateway for DHCP Network: 192.168.3.1 |
| Back Next Cancel                      |

• Klik Next

• Address to Give Out: 192.168.3.2 – 192.168.3.254 (untuk menentukan ip yang di berikan ke client antara 192.168.10.2 sampai 192.168.10.254) seperti pada gambar berikut:

| DHCP Setup                                           |        |
|------------------------------------------------------|--------|
| Select pool of ip addresses given out by DHCP server |        |
| Addresses to Give Out: 192.168.3.2-192.168.3.254     | \$     |
| Back Next                                            | Cancel |
|                                                      |        |

- Klik Next
- **DNS Server : 172.18.100.254** (mengikuti dns jaringan setempat), atau bisa gunakan ip router, lihat gambar berikut:

| DHCP Setup    |               |      |        |
|---------------|---------------|------|--------|
| Select DNS se | ervers        |      |        |
| DNS Servers:  | 172.18.100.25 | 54   | \$     |
|               | Back          | Next | Cancel |
|               |               |      |        |

• Klik Next

| DHCP Setup        |          |        |
|-------------------|----------|--------|
| Select lease time |          |        |
| Lease Time: 00:10 | 0:00     |        |
| Ba                | ack Next | Cancel |
|                   |          |        |

• Klik **Next** Untuk mengakhiri hingga seperti gambar berikut:

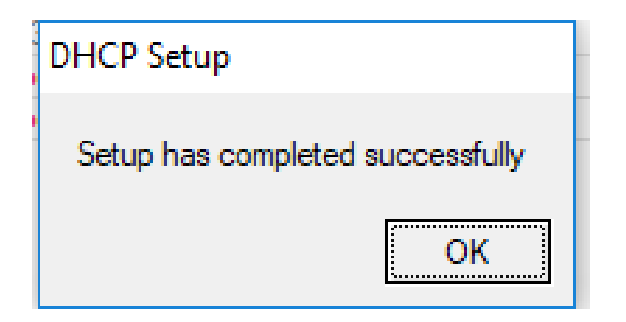

## 7. Uji Koneksi

- Klik WLAN\_BADI
- Masukkan Key:: hingga bisa koneksi seperti gambar berikut:

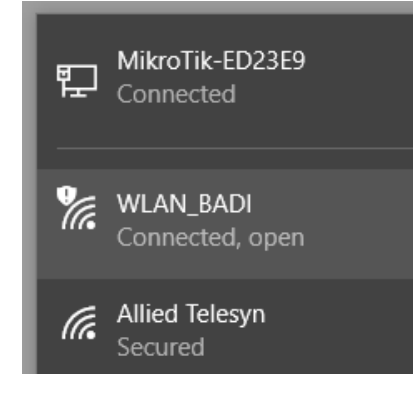

• Cek IP di PC (menggunakan CMD) **ipconfig**, hasilnya, seperti gambar berikut:

| 🔤 Command Prompt                                      | - | × |
|-------------------------------------------------------|---|---|
| Default Gateway : 192.168.10.1                        |   | ^ |
|                                                       |   |   |
| Wireless LAN adapter Wi-Fi:                           |   |   |
|                                                       |   |   |
| Connection-specific DNS Suffix . :                    |   |   |
| Link-local 1rv6 Address : fe80::2012:69da:2629:7850%5 | 1 |   |
| IDv4 Address                                          |   |   |
| Subnet Mask                                           |   |   |
| Dafault Gateway : 192.168.3.1                         |   |   |
|                                                       |   |   |
| Ethernet adapter Bluetooth Network connection:        |   |   |
|                                                       |   |   |
| Media State Media disconnected                        |   |   |
| 1                                                     |   | * |

• Ujikan dengan cara akses ke Internet